## Logging in to CTLS Learn

- Go to the Cobb County home page
- Select parents in the top black banner
- Then select "CTLS Learn Login"

## Click HERE for a video tutorial!

| SCHOOL DISTRI                                            | C T District ▼ Parents ▲                                 | Schools ▼ Boa                                                 |
|----------------------------------------------------------|----------------------------------------------------------|---------------------------------------------------------------|
| d It Fast<br>Attendance Zone Mar<br>Bus Numbers & Routes | CTLS Learn Login                                         | Paren<br>Academ<br>Acronyn<br>Bullying<br>Characti<br>Cobb Di |
| Calendars<br>Enroll Your Student<br>Familv Info Guide    | CTLS Support<br>Office 365 Sign-in<br>Office 365 Support |                                                               |

At the login screen, enter your students information.

- Student ID
   CTLS Learn Student Login

   Password
   Username:

   LOGIN
   Office 365 Username

   First Time Login Help
   Forgot Password

   Office 365 Password
   Office 365 Password

   Note: If prompted for a Client ID, please use gacobb
   •
- Click HERE for directions to access your student's Office 365 login information.
  - Click HERE for a video.

Then select the class that you want to attend

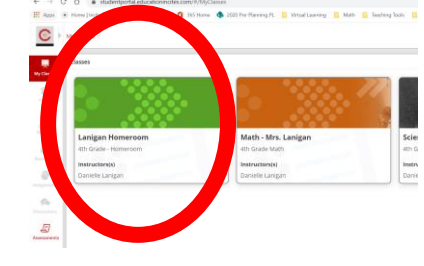

Finally, choose a session, then hit the green "Join Live Classroom" button

Once in the class, the left toolbar will turn red and you can select "Digital Session"

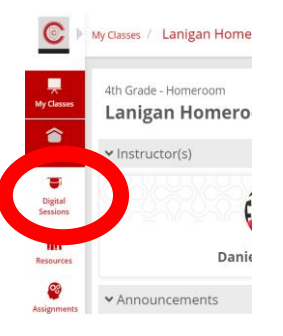

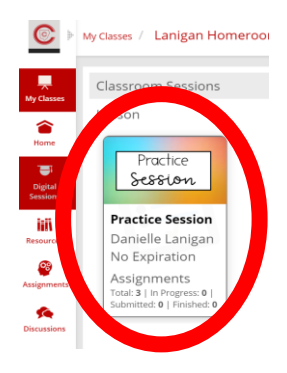

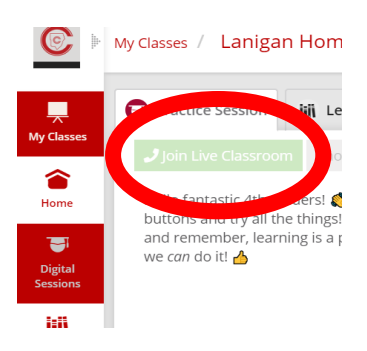